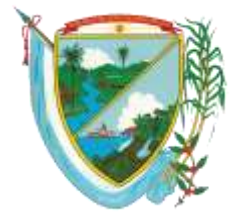

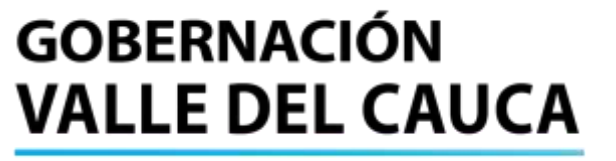

MANUAL PARA REGISTRO E INGRESO AL APLICATIVO WEB DE CONSULTA DE PAGOS DE OBLIGACIONES.

"PROVEEDORES"

## INTRODUCCIÓN

El Departamento Administrativo de Hacienda y Finanzas Públicas – Subdirección de Tesorería y la Secretaria de la Tecnología Informática y las Comunicaciones TIC del Departamento, ponen a su disposición un aplicativo web para la consulta de pagos a proveedores y terceros con los cuales el Departamento del Valle del Cauca tiene contraídas obligaciones financieras.

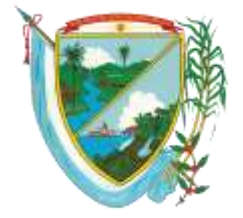

### MANUAL PARA REGISTRO E INGRESO AL APLICATIVO WEB DE CONSULTA DE PAGOS DE OBLIGACIONES.

## Contenido

| INTRODUCCIÓN                                                       |  |
|--------------------------------------------------------------------|--|
| Formas de ingreso a la página del aplicativo web                   |  |
| Acceso mediante el portal de la Gobernación del Valle del Cauca:   |  |
| Acceso mediante URL directa.                                       |  |
| Como Registrarse en el sistema por primera vez.                    |  |
| Este proceso se realiza una sola vez:                              |  |
| Como ingresar al aplicativo web.                                   |  |
| Interfaz del aplicativo.                                           |  |
| Parámetros de consulta de obligaciones con proveedores o terceros. |  |
| Ver Todas                                                          |  |
| Mes Actual                                                         |  |
| Intervalo de fechas.                                               |  |
| Documentos formato PDF                                             |  |
| Descarga del aplicativo web                                        |  |
| Envió Documento mediante el aplicativo web                         |  |
| Opciones de usuario                                                |  |
| Información personal                                               |  |
| Cambiar contraseña                                                 |  |
| Contador visitas persona.                                          |  |
| Menú lateral derecho                                               |  |
| Parámetros consulta de proveedores                                 |  |
| Documentos formato PDF                                             |  |
| Opciones de usuario                                                |  |
| Salir del Aplicativo.                                              |  |

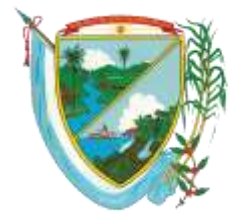

## MANUAL PARA REGISTRO E INGRESO AL APLICATIVO WEB DE CONSULTA DE PAGOS DE OBLIGACIONES.

Formas de ingreso a la página del aplicativo web.

Para acceder a la consulta del estado de las obligaciones y sus pagos puede realizarse ingresando al portal de la Gobernación del Valle del Cauca, en la sección servicios botón consulta de obligaciones o mediante el acceso directo, las siguientes direcciones.

Acceso mediante el portal de la Gobernación del Valle del Cauca:

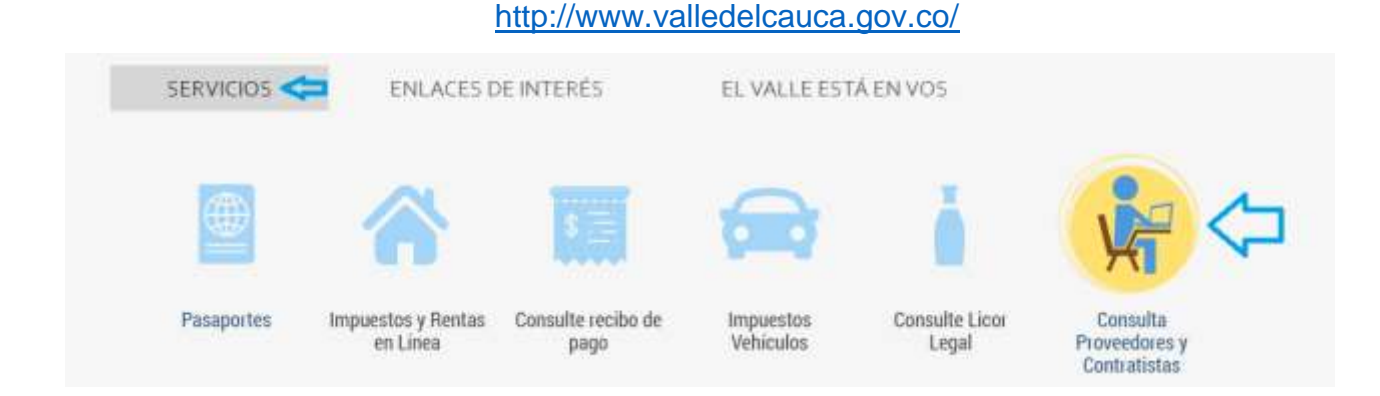

Acceso mediante URL directa.

http://danubio.valledelcauca.gov.co/proveedores/web/index.php

Como Registrarse en el sistema por primera vez.

Al ingresar por primera vez, se debe realizar el registro completando el formulario correspondiente, con motivo de crear y asignar un Id Usuario además de una Contraseña de acceso. Para realizar el registro se debe acceder al aplicativo web, en la parte inferior "Registrase, Crear Cuenta" se debe dar clic.

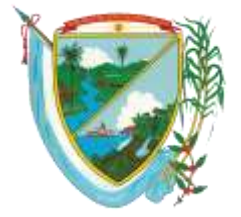

#### MANUAL PARA REGISTRO E INGRESO AL APLICATIVO WEB DE CONSULTA DE PAGOS DE OBLIGACIONES.

Este proceso se realiza una sola vez:

| C2                                                     |             |             |
|--------------------------------------------------------|-------------|-------------|
| Proveedores                                            | s           |             |
| For tavor, complete los siguentes caripos<br>ingresar: | i pera      |             |
| etzambrano                                             |             |             |
| Avagement Constantion                                  |             |             |
| Drotvidő su contrateiña, puede restablece              | n.          |             |
| mos sesion                                             | _           |             |
|                                                        | Proveedore: | Proveedores |

Para proceder a realizar el registro adecuado el usuario debe llenar los campos del siguiente formulario.

| Cedula o Nit sin digito de verticación |                                                                                                    |
|----------------------------------------|----------------------------------------------------------------------------------------------------|
| Primer Apellido                        |                                                                                                    |
| Telefono                               |                                                                                                    |
| Email                                  |                                                                                                    |
| Tipo de usuarte                        |                                                                                                    |
| Confirmación de contraseña             |                                                                                                    |
|                                        |                                                                                                    |
|                                        |                                                                                                    |
|                                        | Cédula o NIT sin digito de verticación<br>Primer Apellido<br>Telefono<br>Email<br>Tipo de usuario<br>IRENVEEDOR<br>Confirmación de contraceita |

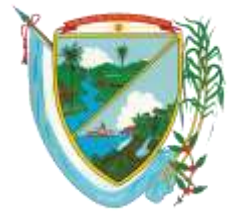

#### MANUAL PARA REGISTRO E INGRESO AL APLICATIVO WEB DE CONSULTA DE PAGOS DE OBLIGACIONES.

| CAMPO             | DETALLE                                             |
|-------------------|-----------------------------------------------------|
| Nombre(s)/Razón   | Si usted es persona natural digite su(s) nombres(s) |
|                   | si es una persona jurídica digite su razón social.  |
| Primer Apellido   | SI usted es una persona natural digite su primer    |
|                   | apellido(este campo es opcional).                   |
| Segundo Apellido  | Si usted es una persona natural digite su segundo   |
|                   | apellido(este campo es opcional).                   |
| Email             | Digite una cuenta de correo electrónico valida.     |
|                   | Nota: todo tipo de modificación o cambio al         |
|                   | sistema generara un email el cual llegara a la      |
|                   | bandeja de entrada.                                 |
| Nombre de Usuario | Digite el nombre de usuario, con el cual se         |
|                   | identificará para acceder al aplicativo web.        |
|                   | Ejemplo: PePerez                                    |
| Contraseña        | Digite una contraseña asociada al usuario para      |
|                   | acceder al sistema, esta contraseña deberá          |
|                   | contener como mínimo ocho (8) caracteres.           |
|                   | (Recuerde digitar una contraseña que sea de su      |
|                   | fácil recordación).                                 |
| Confirme          | Usted deberá repetir la misma contraseña que        |
| contraseña        | digito en el campo contraseña. Paso anterior        |
| Cedula o Nit sin  | En este campo deberá digitar el número de           |
| digito            | documento con el cual se registró como proveedor    |
|                   | de la Gobernación del Valle del Cauca, con este     |
|                   | número el sistema validara las obligaciones que     |
|                   | tiene el Departamento con usted. Si usted es una    |
|                   | persona jurídica digite su NIT sin digito de        |
|                   | verificación.                                       |
| Teléfono          | Digite su número telefónico de contacto.            |
| Dirección         | Digite una dirección de contacto.                   |
| Validación        | El usuario debe validar el reCaptcha de google.     |

Finalmente, después de llenar todos los campos obligatorios del formulario, oprima el botón Registrar, para dar finalización al proceso de registro.

El sistema genera un mensaje de confirmación de registro y automáticamente enviará un correo electrónico de bienvenida al email registrado en el formulario anterior, a partir del momento de registro el usuario podrá ingresar a consultar el estado de las obligaciones que tiene el Departamento con él.

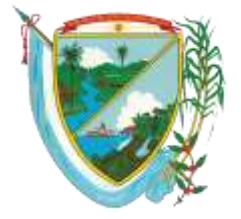

#### MANUAL PARA REGISTRO E INGRESO AL APLICATIVO WEB DE CONSULTA DE PAGOS DE OBLIGACIONES.

| Información<br>Usuario registrado correctamente |                                                                                                    |                                                                                                    | x  |
|-------------------------------------------------|----------------------------------------------------------------------------------------------------|----------------------------------------------------------------------------------------------------|----|
| - Mensaje de confirma                           | ción                                                                                                    |                                                                                                    |    |
|                                                 |                                                                                                    | NACIÓN<br>DEL CAUCA                                                                                                    |    |
|                                                 | BIENVEN                                                                                                    | IIDO/A                                                                                                    |    |
| Su                                              | registro en la plataforma de proveedores de la<br>nera extesa                                                                                                    | a Gobernación del Valle se ha malizado d                                                                                                    | fa |
| 1                                               | Información de la cuenta                                                                                                    |                                                                                                    |    |
|                                                 | Cedula/Nit                                                                                                    |                                                                                                    |    |
|                                                 | Nombres                                                                                                    |                                                                                                    |    |
|                                                 | Apellidos                                                                                                    |                                                                                                    |    |
|                                                 | Nombre de usuario:                                                                                                    |                                                                                                    |    |
|                                                 | Contraseña:                                                                                                    |                                                                                                    |    |
|                                                 | Telefono;                                                                                                    |                                                                                                    |    |
|                                                 | Dirección:                                                                                                    |                                                                                                    |    |
|                                                 | Recuerda ingresar al portal de proveedores<br>con la nombre de usuarlo y contraseña                                                                                                    | Entrar aborn                                                                                                    |    |
|                                                 | Este envis es confidencial y está destinado ur<br>enviado. Puede contener información priva<br>destinatario al que ha sido ramitida, no pued<br>ella ningún tipo de acción. Si cree que lo ha re<br>remitente. | icamente a la persona a la que ha sido<br>da y confidencial. Si usted no es el<br>e coplarta, distribuirta ni emprender con<br>cibildo por error, por favor, notifiquelo al |    |
| - Correo enviado al uso                         | uario, después del registro                                                                                                    |                                                                                                    |    |
| Como ingresar al a                              | plicativo web.                                                                                                    |                                                                                                    |    |

| Proveedores                                    |                       |
|------------------------------------------------|-----------------------|
| For favor, complete los siguientes campos para |                       |
| edzambiano 4                                   | Usuario               |
|                                                | <b>Contraseña</b>     |
| V No key un rebel                              | 📛 Validación reCaptcl |
| Subidi su contrasella, paede restablecerta     |                       |
| Interior sension                               |                       |

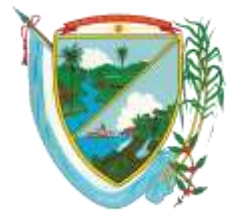

### MANUAL PARA REGISTRO E INGRESO AL APLICATIVO WEB DE CONSULTA DE PAGOS DE OBLIGACIONES.

Para ingresar al aplicativo se debe digitar el Usuario y la Contraseña correspondiente, adicionalmente por seguridad se debe validar el cuadro reCaptcha de Google, y presionar el botón Iniciar sesión.

## Interfaz del aplicativo.

| Ver todas              | Mes actual            | Q Intervalo de fechas |
|------------------------|-----------------------|-----------------------|
|                        | Documentos Formato PD | DF                    |
| Retefuente             | Retención             | Reteiva               |
|                        | Opciones de usuario   |                       |
| 🛔 Información Personal | Cambier o             | contraseña            |
|                        |                       |                       |

Una vez el usuario haya ingresado al sistema, se encontrará con un menú el cual se compone de tres partes sustanciales, en las cuales el usuario podrá consultar descargar y configurar las obligaciones que tiene el Departamento con él.

Parámetros de consulta de obligaciones con proveedores o terceros.

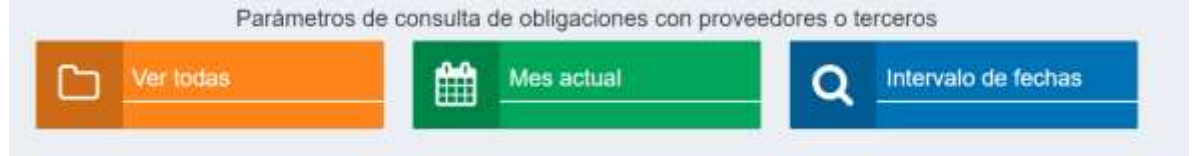

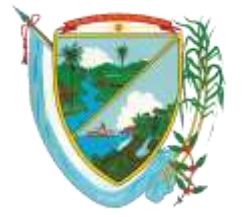

## MANUAL PARA REGISTRO E INGRESO AL APLICATIVO WEB DE CONSULTA DE PAGOS DE OBLIGACIONES.

En esta sección del aplicativo el usuario puede seleccionar la forma en la cual desea realizar la consulta de las obligaciones que tiene el Departamento con él, para este proceso se realizaron tres tipos de filtros los cuales se explicaran en breve.

#### Ver Todas.

Esta sección genera una consulta de todas las obligaciones generadas para el usuario largo su trayectoria como prestador de servicios de la Gobernación del Valle del Cauca.

**Nota:** Este tipo de consulta puede tardar con respecto al número de obligaciones asignadas al usuario.

#### Mes Actual.

Esta sección genera la consulta del mes actual al ser seleccionada.

#### Intervalo de fechas.

Al ingresar a esta sección se abrirá un formulario en el cual el usuario deberá seleccionar los criterios de búsqueda. El cuál es el siguiente.

Seleccionar la fecha de inicio, seleccionar la fecha de final.

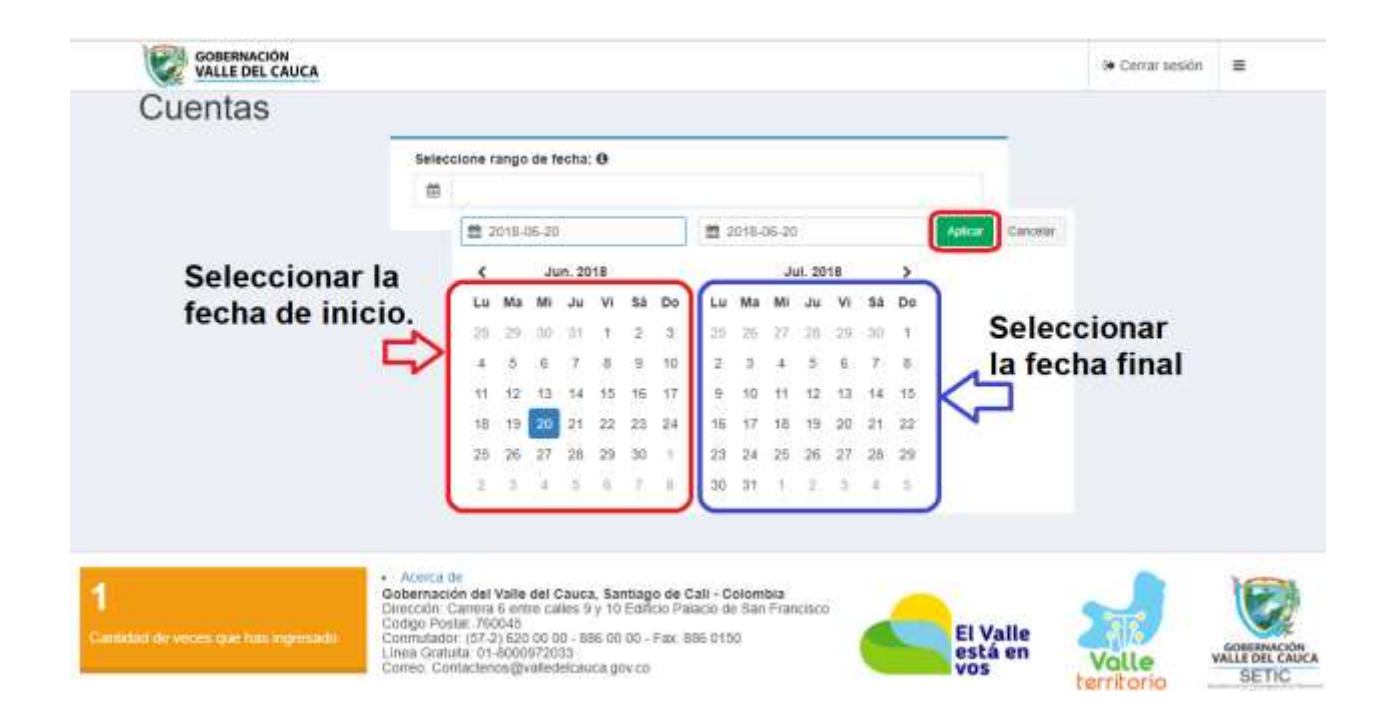

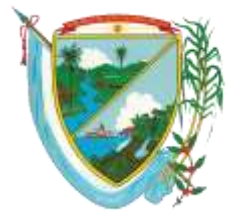

#### MANUAL PARA REGISTRO E INGRESO AL APLICATIVO WEB DE CONSULTA DE PAGOS DE OBLIGACIONES.

#### • Rango de Fechas:

Es la fecha usada como filtro a partir del cual desea consultar el estado de sus obligaciones, este campo se puede digitar con el siguiente formato (AAAA-MM-DD – AAAA-MM-DD) siendo la primera la fecha de inicio y la última es tomada como fecha final, o simplemente se usa el filtro seleccionado el rango de fechas seleccionando la fecha inicial y la fecha final. Dando la opción aplicar y después consultar.

| Image: Image: | GOBERNACIÓN<br>VALLE DEL CAUCA                                                                                             | 🔅 Cerrar sesión                    | н         |
|----------------------------------------------------------------------------------------------------|----------------------------------------------------------------------------------------------------|------------------------------------|-----------|
| Estados de la cuentas       Estados de la cuenta       PAGADA CON SALDO PAGO EN TRAMITE         # Texto Obligación Obligación Rango fecha el Valor Bruto Descuento Valor neto Amortización Pago Neto       Estados de la cuenta       PAGADA CON SALDO PAGO EN TRAMITE         -> Seleccione < •       -> Seleccione < •       •                                                                                                    | 💼 🔸 👔                                                                                                    | f ⊻                                |           |
| Texto Obligación Obligación Rango fecha el Valor Bruto Descuento Valor neto Amortización Pago Neto Estado Dependencia N <sup>*</sup>                                                                                                    | Cuentas                                                                                                    | PAGADA<br>CON SALDI<br>PAGO EN TRA | D<br>MITE |
| -> Seleccione <- •                                                                                                    | # Texto Obligación Obligación Rango fecha e Valor Bruto Descuento Valor neto Amortización Pago Neto Estado                 | Dependencia                        | N" P      |
| NO FR RECONTRICC INCUTACE                                                                                                    | Texto Obligación Obligación Rango fecha e Valor Bruto Descuento Valor neto Amortización Pago Neto Estado    > Seleccióne < | Dependencia                        |           |

- Formato mostrado para las nuevas cuentas

#### • Filtros en las cuentas.

El usuario tiene la posibilidad de filtrar las cuentas por estado de las obligaciones a consultar bien sea PAGADA, CON SALDO, PAGO EN TRAMITE, esta acción se realiza al seleccionar el

|      | Estados de                                                                   | PAGADA       |       |
|------|------------------------------------------------------------------------------|--------------|-------|
|      | la cuenta                                                                    | CON SALDO    |       |
|      | la cuella                                                                    | PAGO EN TRAM | ITE   |
|      |                                                                              |              |       |
|      |                                                                              |              |       |
| Neto | Estado                                                                       | Dependencia  | N° PA |
|      |                                                                              |              |       |
|      |                                                                              |              |       |
| - 1  | > Seleccione < •                                                             |              |       |
|      | > Seleccione < ▼<br>> Seleccione <                                           |              |       |
|      | > Seleccione < ▼<br>> Seleccione <<br>PAGADA                                 |              |       |
|      | > Seleccione < ▼<br>> Seleccione <<br>PAGADA<br>CON SALDO                    |              |       |
|      | > Seleccione < ▼<br>> Seleccione <<br>PAGADA<br>CON SALDO<br>PAGO EN TRAMITE |              |       |

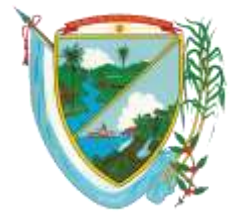

#### MANUAL PARA REGISTRO E INGRESO AL APLICATIVO WEB DE CONSULTA DE PAGOS DE OBLIGACIONES.

• En la tabla que muestra las obligaciones se muestra la información que contiene la siguiente tabla.

| Texto Obligación | Es una descripción resumida del detalle de la obligación. |
|------------------|-----------------------------------------------------------|
| Obligación       | Es el numero único de la obligación que contrajo el       |
| _                | Departamento con usted.                                   |
| Fecha            | Es la fecha en la que se contabilizo la Obligación.       |
| Valor Bruto      | Es el valor antes de deducciones de la obligación (Valor  |
|                  | original del documento).                                  |
| Descuento        | Es el valor de los descuentos aplicados a la obligación.  |
| Valor neto       | Es el valor que queda al restarle al Valor Bruto los      |
|                  | descuentos correspondientes de la obligación.             |
| Amortización     | Es el valor de anticipos que usted recibió y que están    |
|                  | asociados a la obligación.                                |
| Pago neto        | Es el valor pagado de la obligación.                      |
| Estado           | Es el estado actual de la obligación que puede tener los  |
|                  | valores PAGO EN TRAMITE representado por el color         |
|                  | amarillo, CON SALDO representado por el color rojo y      |
|                  | PAGADA representada con el color verde.                   |
| Dependencia      | Hace referencia a donde se encuentra físicamente el       |
|                  | documento de la obligación, esta columna puede tomar los  |
|                  | valores de:                                               |
|                  | Dependencia de origen. Cuando el documento                |
|                  | está en cabeza del área que registra la                   |
|                  | obligación.                                               |
|                  | Contabilidad. Cuando el documento se                      |
|                  | encuentra en revisión por el área contable.               |
|                  | Tesorería. Cuando e documento está en revisión            |
|                  | por parte del área de egresos de la tesorería.            |
|                  | Bancos.                                                   |
|                  | No tiene fecha de pago: indica que la obligación          |
|                  | está en trámite de pago.                                  |
|                  | <b>Con fecha de pago</b> . La obligación ya fue           |
|                  | pagada por la entidad financiera.                         |
| N* Pago          | Numero asignado para el pago de las obligaciones del      |
| L                | Departamento con el usuario                               |
| Fecha pago       | Es la fecha en la que se contabilizo el pago de la        |
|                  | obligacion, formato (AAAA-MM-DD)                          |

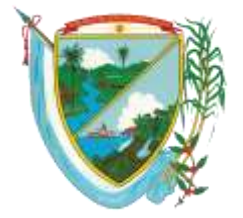

## MANUAL PARA REGISTRO E INGRESO AL APLICATIVO WEB DE CONSULTA DE PAGOS DE OBLIGACIONES.

## Documentos formato PDF.

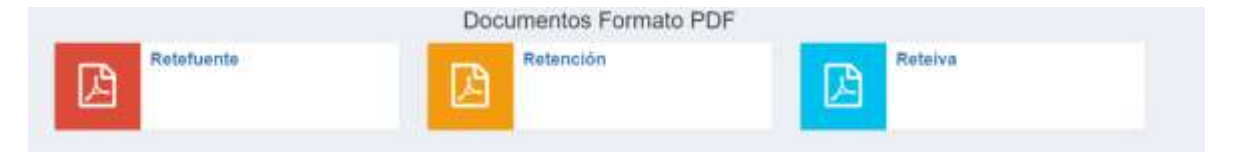

En esta sección del aplicativo se encuentra disponible los diferentes documentos como lo son Retefuente, Retención y Reteiva. De los cuales el usuario selecciona el deseado para la posible descarga o envió al correo electrónico adjunto al usuario del sistema.

Para realizar este proceso el usuario deberá seleccionar el documento que desee, presionando clic sobre uno de los recuadros.

Una vez seleccionado el tipo de documento el sistema arrojara una interfaz con dos opciones para el usuario.

Descarga del aplicativo web.

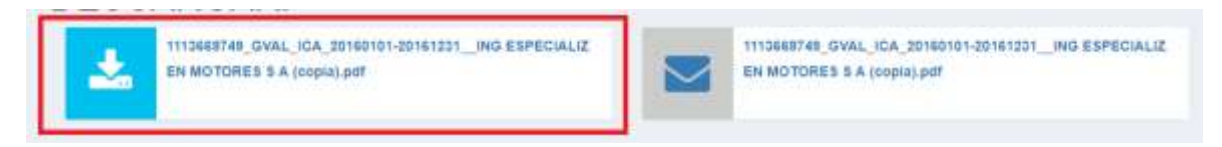

El usuario selecciona el recuadro de la parte izquierda el cual está identificado con la nemotecnia del botón de descarga. El sistema busca el documento y lo descarga de manera automática a la bandeja de descargas predeterminada en el navegador.

Envió Documento mediante el aplicativo web.

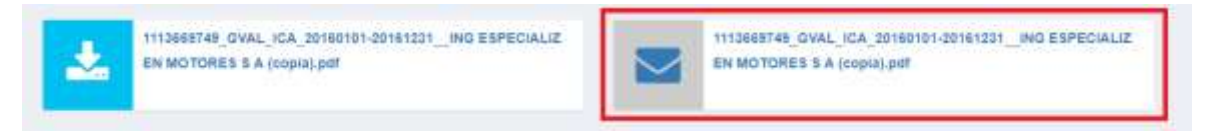

El usuario selecciona el recuadro de la parte izquierda el cual está identificado con la nemotecnia de un mensaje. El sistema busca el documento y de manera inmediata lo envía al correo electrónico adjunto al usuario del sistema. Una vez seleccionada la opción y enviado el documento, el sistema arrojara la siguiente alerta.

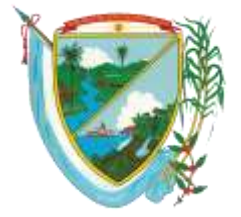

#### MANUAL PARA REGISTRO E INGRESO AL APLICATIVO WEB DE CONSULTA DE PAGOS DE OBLIGACIONES.

| GOBERNACIÓN<br>VALLE DEL CAUCA                                                     |              | . (e Cenar setsion 🚍                                       |
|------------------------------------------------------------------------------------|--------------|------------------------------------------------------------|
| Certificados de Retención                                                          | Ŷ            |                                                            |
| se ha emilado un coneo electronica con el po <sup>r</sup> solicitado<br>DESCARGAR: |              |                                                            |
| 1112689749_GVAL_ICA_20160101-20161221ING<br>ESPECIALIZ EN MOTORES 5 A (copia).pdf  | ESPECIALIZ E | VAL_ICA_20160101-20161321ING<br>IN MGTORES S A (copia).pdf |

Una vez generada la alerta el usuario puede consultar en el buzón de mensajes del correo electrónico el documento solicitado.

## Opciones de usuario.

| Opciones de usuario    |                    |  |
|------------------------|--------------------|--|
| 💄 Información Personal | Cambiar contraseña |  |

En esta sección del aplicativo encontraremos toda la información referente al usuario del sistema, la cual puede ser modificada por el mismo.

Información personal.

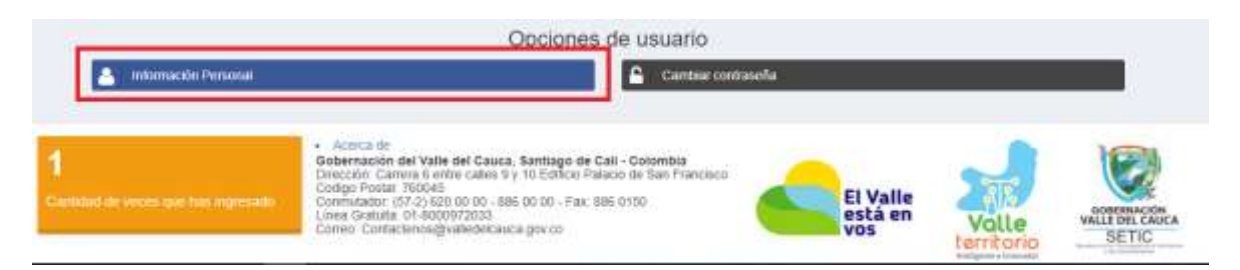

Al seleccionar esta opción el sistema dirigirá al usuario en cuestión, a un formulario en el cual se puede modificar la información personal del mismo.

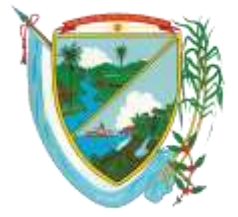

#### MANUAL PARA REGISTRO E INGRESO AL APLICATIVO WEB DE CONSULTA DE PAGOS DE OBLIGACIONES.

| GOBERNACIÓN<br>VALLE DEL CAUCA |   |
|--------------------------------|---|
| Actualizar Usuario: Edwin      |   |
| Cedula/Nit                     |   |
|                                |   |
| Nombre completo / Razón social |   |
|                                |   |
| Primer Apellido                |   |
|                                |   |
| Segundo Apellido               |   |
| Taléfana                       |   |
|                                |   |
| Dirección                      |   |
|                                |   |
| Email                          |   |
|                                |   |
| Nombre de usuario              |   |
| edzambrano                     |   |
| Estado                         |   |
| ACTIVO                         | ¥ |
| Rol                            |   |
| PROVEEDOR                      | ٣ |
| Actualizar                     |   |

El aplicativo solo dejara modificar los siguientes campos. Por políticas de seguridad e integridad de los datos suministrados.

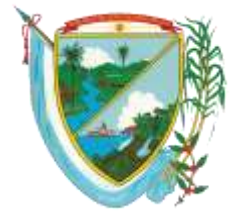

#### MANUAL PARA REGISTRO E INGRESO AL APLICATIVO WEB DE CONSULTA DE PAGOS DE OBLIGACIONES.

| Nombre completo / Razón social |
|--------------------------------|
| Primer Apellido                |
| Segundo Apellido               |
| Teléfono                       |
| Dirección                      |
| Email                          |

Cambiar contraseña.

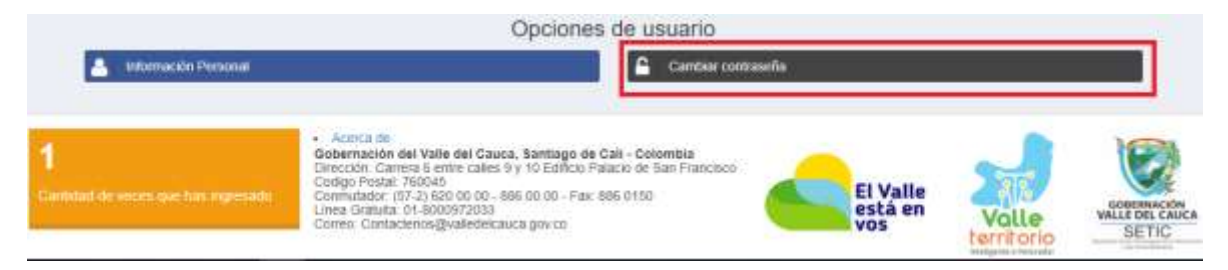

Al seleccionar esta opción el sistema redirigirá al usuario, a un formulario en el cual el usuario podrá cambiar su contraseña de manera sencilla.

| Actualizar Cont                  | raseña    |
|----------------------------------|-----------|
| Contraseña actual                |           |
| Contraseña nueva                 |           |
|                                  | Too Short |
| Confirmación de contraseña nueva |           |
|                                  |           |
| Actualizar contraseña            |           |

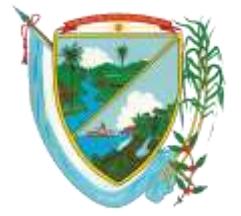

### MANUAL PARA REGISTRO E INGRESO AL APLICATIVO WEB DE CONSULTA DE PAGOS DE OBLIGACIONES.

El usuario deberá diligenciar los siguientes campos para el cambio correspondiente de contraseña.

| Contraseña actual.                | Se debe diligenciar con la contraseña actual. (usada para iniciar sesión en el aplicativo).                                                                                         |
|-----------------------------------|----------------------------------------------------------------------------------------------------|
| Contraseña nueva.                 | Se debe diligenciar una contraseña nueva<br>diferente a la actual y de su fácil<br>recordación. Deberá tener en cuenta que<br>la contraseña debe tener como mínimo 8<br>caracteres. |
| Confirmación de contraseña nueva. | El usuario deberá digitar la misma<br>contraseña usada en el campo anterior<br>"Contraseña Nueva".                                                                                  |

Una vez diligenciados los campos de manera correcta el usuario dará clic en la parte inferior del formulario botón "Actualizar contraseña". Una vez actualizada dicha contraseña el sistema arrojara un mensaje de alerta y enviara un correo al usuario con la información del cambio correspondiente.

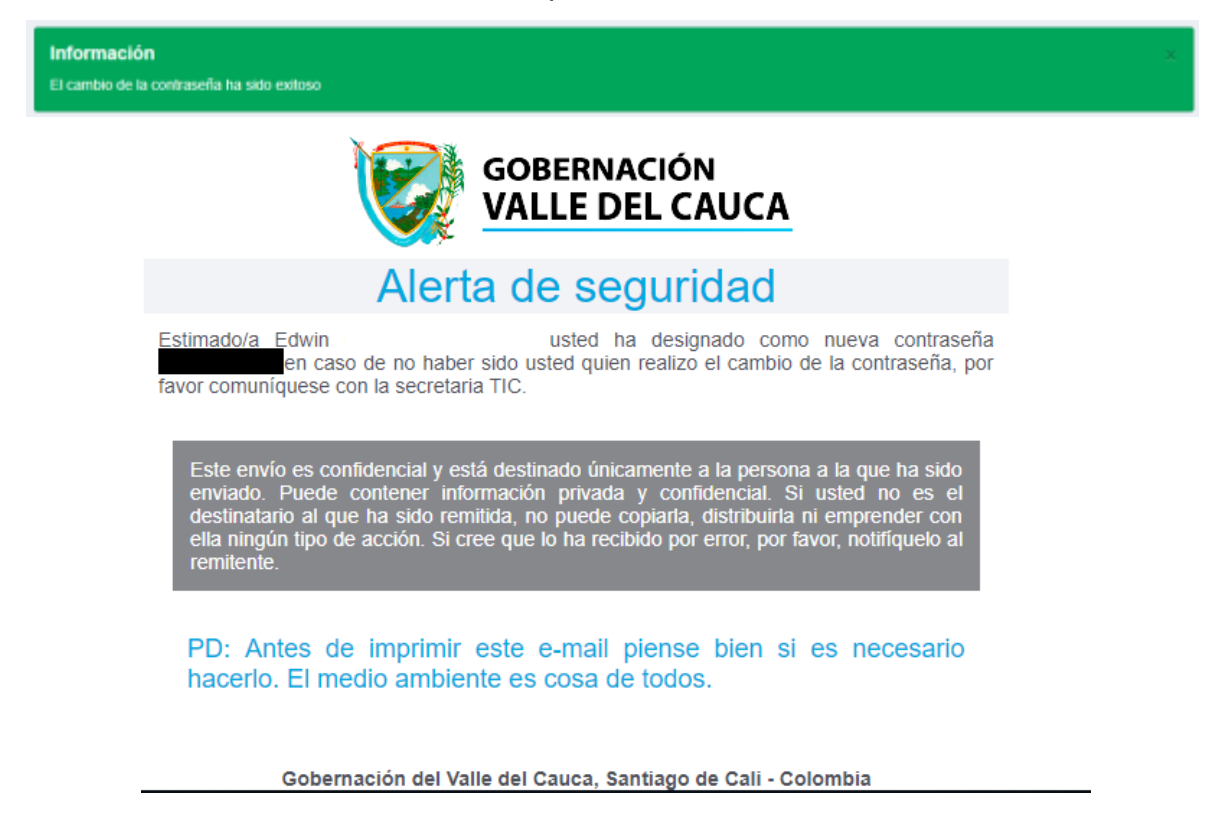

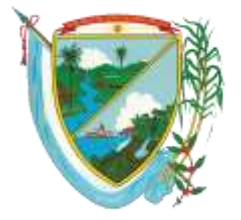

### MANUAL PARA REGISTRO E INGRESO AL APLICATIVO WEB DE CONSULTA DE PAGOS DE OBLIGACIONES.

Contador visitas persona.

| 🛓 Información Personal                      | Opciones de usuario                                                                                                    |  |
|---------------------------------------------|----------------------------------------------------------------------------------------------------|--|
| 1<br>Cardidat de vezers que han regressario | Acercia del     Generación del Vasile del Cauca, Santiago de Call - Contentibla     Dirección : Contenta 6 enter caldes 9 y 10 Editivo Palacio de San Francisco     Lodgia Palacii: 157/21 602:00 rol - Biol nol 00 - Piere Biol 01:50     Linea Sintan del - Biologo 200 - Piere Biol 01:50     Linea Sintan del - Biologo 200 - Piere Biol 01:50     Linea Sintan del - Biologo 200 - Piere Biol 01:50     Linea Sintan del - Biologo 200 - Piere Biol 01:50     Linea Sintan del - Biologo 200 - Piere Biol 01:50     Linea Sintan del - Biologo 200 - Piere Biol 01:50     Linea Sintan del - Biologo 200 - Piere Biol 01:50     Linea Sintan del - Biologo 200 - Piere Biol 01:50     Linea Sintan del - Biologo 200 - Piere Biol 01:50     Linea Sintan del - Biologo 200     Linea Sintan del - Biologo 200     Linea Sintan del - Biolog |  |

En la parte inferior del aplicativo se encuentra un contador con el número de visitas al aplicativo del usuario en cuestión.

## Menú lateral derecho.

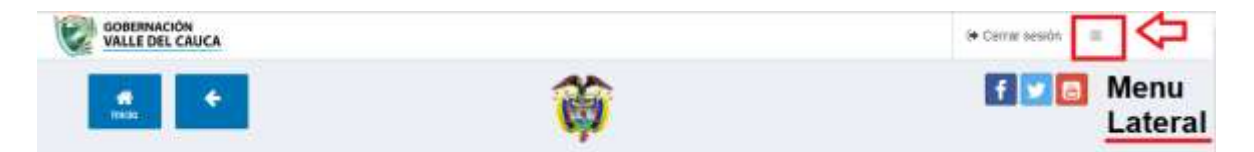

En la parte superior derecha encontraremos un menú de fácil acceso en el cual encontramos 3 módulos que componen el aplicativo, estos módulos son los mismo explicados anteriormente y su funcionamiento no cambia.

Parámetros consulta de proveedores

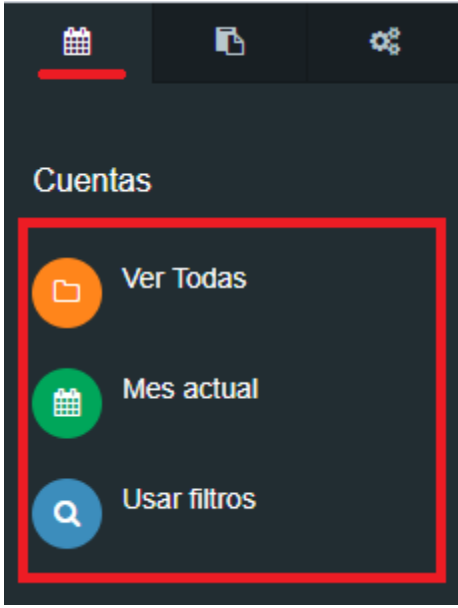

Página 16 de 17

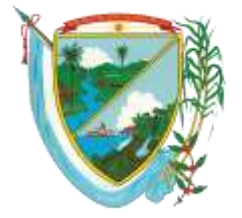

## MANUAL PARA REGISTRO E INGRESO AL APLICATIVO WEB DE CONSULTA DE PAGOS DE OBLIGACIONES.

Documentos formato PDF.

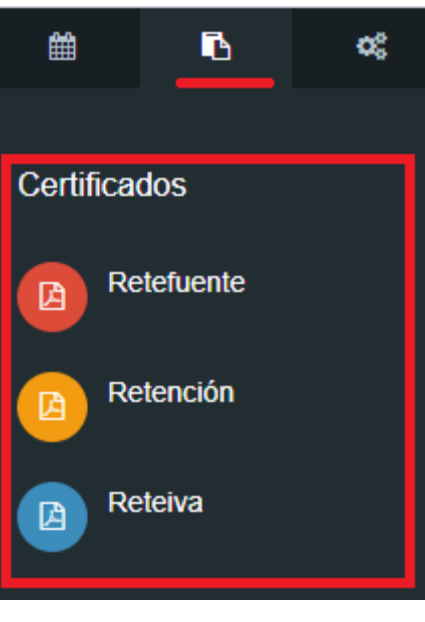

Opciones de usuario.

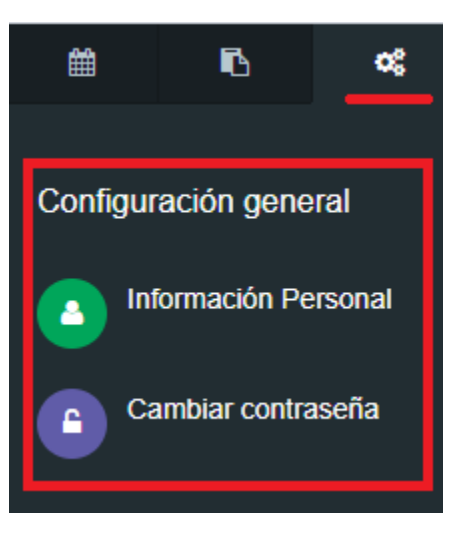

## Salir del Aplicativo.

Para salir del aplicativo de manera correcta y cerrando su sección activa, usted debe dar clic en la opción "**Cerrar sesión**" de la parte superior del aplicativo